## Welcome to TimeCamp Help!

Search for articles...

## 88

## **Invoice Expenses**

Each expense can be added to the invoice. Only Administrators and Project Managers with permission to create invoices can access this functionality.

Keep in mind the expense should be added as **Billable** in order to be invoiced.

To invoice expenses navigate to the Invoicing tab on the left side menu.

| C TimeCamp                                     | Timesheet 👌 🖗 🖓 🗖                                                          |  |
|------------------------------------------------|----------------------------------------------------------------------------|--|
|                                                | C                                                                          |  |
| 88 Dashboard<br>(% Reports >                   | What are you working on? note Add manually START TIMER                     |  |
| Computer Activities >  MANAGE ^ ID Projects    | Day type: Working day + 🗊 🗭                                                |  |
| Tags                                           |                                                                            |  |
| S Billing Rates                                |                                                                            |  |
| Timesheet Approvals                            | 0 °                                                                        |  |
| CUENTS ^<br>Clients<br>Invoices :<br>Show more | No time logged today<br>Start a timer or add them manually to change that! |  |
|                                                |                                                                            |  |

Next, click on the green New invoice button and select an option to create an invoice Based on project hours.

| TRACK                           | Invoices               |                   |       |        |             | ≙+ ¢ ⑦ <b>∩</b>           |
|---------------------------------|------------------------|-------------------|-------|--------|-------------|---------------------------|
| Expenses                        |                        | November ~ 2023 ~ |       |        |             | Invoices V Annage Clients |
| ANALYZE<br>88 Dashboard         | Based on project hours | issue Date ∽      | Total | Status | Description | Actions                   |
| Reports     Computer Activities | Empty                  | Total paid:       | None  |        |             |                           |
| MANAGE                          |                        | Total due:        | None  |        |             |                           |
| Derojects                       |                        |                   |       |        |             |                           |
| \$ Billing Rates                |                        |                   |       |        |             |                           |
| TEAM<br>& Users                 |                        |                   |       |        |             |                           |
| Attendance                      |                        |                   |       |        |             |                           |
| Timesheet Approvals CLIENTS     |                        |                   |       |        |             |                           |
| Clients                         |                        |                   |       |        |             |                           |
| Show more_                      |                        |                   |       |        |             |                           |
| Show.more_                      |                        |                   |       |        |             |                           |

It is not possible to include expenses to an Empty template.

| TimeCamp 🤇 | You must choo        | ose client or create a ne            | w one for this invoice.  |         |          |        |                      |                      |     |          |
|------------|----------------------|--------------------------------------|--------------------------|---------|----------|--------|----------------------|----------------------|-----|----------|
|            | Address<br>Client ad | New invoice based                    | on timesheets            |         |          |        |                      | ×                    |     |          |
|            |                      | Finances<br>Administration           |                          |         |          |        |                      | Time entries         |     |          |
|            | Invoice nun          | Analysis<br>Bookkeping<br>Compilance |                          |         |          |        |                      | Tags<br>Tasks & tags |     |          |
|            | Last used            | Tag filters                          |                          |         |          |        |                      | Projects & tags      |     |          |
|            | PO Number            | 🛇 Select a tag                       |                          |         | ~        |        |                      |                      |     |          |
|            | Optional             | Include billable                     | expenses                 |         |          |        |                      |                      |     |          |
|            |                      | Preview                              |                          |         |          |        |                      |                      |     |          |
|            | Services             | TASK                                 | NOTE                     |         | DURATION |        | COST PER HOUR        | TOTALCOST            |     |          |
|            | Туре                 | Ongoing                              | 2024-03-15 0             | 8:00    | 3:00     |        | \$56.00              | \$168.00             |     |          |
|            | + Add Servic         | Analysis                             | 2024-03-15 11            | :30     | 1:15     |        | \$56.00              | \$70.00              |     |          |
|            | Products             | Administration                       | 2024-03-15 13            | 3:00    | 3:00     |        | \$56.00              | \$168.00             |     |          |
|            | Туре                 | Proview expenses                     |                          |         |          |        |                      |                      |     |          |
|            | + Add Prod.          | CATEGORY                             | TASK                     | NOTE    |          | AMOUNT | PRICE PER UNIT       | TOTAL PRICE          |     |          |
|            |                      | AUTO Service                         | R&D                      |         |          | \$0.00 |                      | \$500.00             |     |          |
|            | Notes or Te          |                                      |                          |         |          |        |                      |                      |     |          |
|            | Sample t             | Cancel                               | ) days of receiving this | invoice |          |        | Create empty invoice | Create based on time | Sub | otal 0.0 |
|            |                      |                                      |                          |         |          |        |                      |                      |     |          |
|            |                      |                                      |                          |         |          |        |                      |                      |     |          |

## Select projects, adjust timesframes and turn on the option to Include billable expenses.

This way all expenses assigned to selected projects within the timeframe you set will be automatically included to an invoice.

It is not possible to edit expense details in the invoice view.

To learn more about creating invoices check this article.